## Using the POMA CME Module on the POMA Website

The POMA CME module houses your cumulative CME report and conference CME statements (certificates). This module is a member benefit so you must be an Active member of POMA to access the platform. For best results, we recommend using the Chrome browser when working with our CME module.

To access, log in to the POMA website, www.poma.org

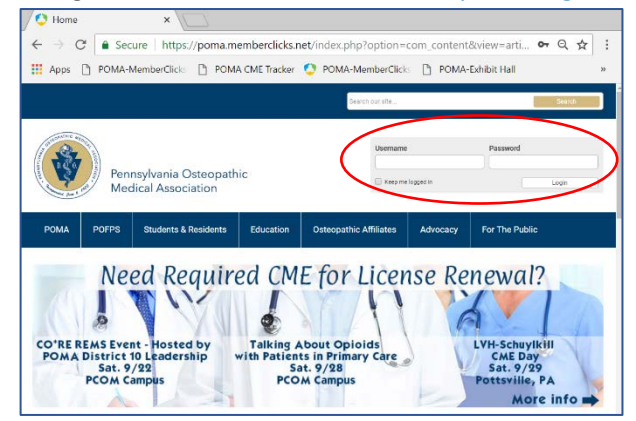

Once logged in, select "My CME" in the Quick Links menu.

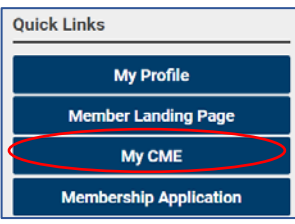

A new browser window will open and display your CME record interface. You will be able to see three things:

- 1. A summary of your credits broken into the state licensure requirements for the current reporting cycle
- 2. Buttons for POMA-sponsored conference certificates, if available
- 3. A list of all of your individual CME records for the current reporting cycle

|    | CME Tracker - Google C                                                                 | hrome                                 |            |           |             |          |           | -           | $\Box \times$ |  |  |
|----|----------------------------------------------------------------------------------------|---------------------------------------|------------|-----------|-------------|----------|-----------|-------------|---------------|--|--|
|    | Secure https://poma-cme-57533.firebaseapp.com/#/home                                   |                                       |            |           |             |          |           |             |               |  |  |
|    | CME Tracker                                                                            |                                       |            |           |             |          |           |             |               |  |  |
|    | Pennsylvania (<br>Medical Assoc                                                        | AOA Number:<br>Dateopathic<br>ciation | Approval:  |           | Start Date: |          | End Date: | •           | GET           |  |  |
|    | Approved Credit Totals by Category to Date / Total Required (Nov 1, 2016-Oct 31, 2018) |                                       |            |           |             |          |           |             |               |  |  |
| 1. | Total Category 1A Credits to Date: 📀                                                   |                                       |            |           | 94 / 20     |          |           |             |               |  |  |
|    | Total Patient Safety Credits to Date: 2 16.5 / 12                                      |                                       |            |           |             |          |           |             |               |  |  |
|    | Total Child Abuse Education Credits to Date: 📀                                         |                                       |            |           | 2/2         |          |           |             |               |  |  |
|    | Total Opioid Education Credits to Date: 🛛                                              |                                       |            |           | 8.75 / 2    |          |           |             |               |  |  |
|    | Total Other Credits to Date: 🛛 😧                                                       |                                       |            |           | 0           |          |           |             |               |  |  |
|    | Total Approved CME Credits to Date:                                                    |                                       |            |           | 94 / 100 *  |          | 😨 C       | redit Types | 5             |  |  |
| 2. | * NOTE: Some creater                                                                   |                                       |            |           |             |          |           |             |               |  |  |
|    | Show 25 • entries                                                                      |                                       |            |           |             |          | Search:   |             |               |  |  |
|    | CE AOA<br>Date Number                                                                  | Description                           | Accreditor | 🗧 Hours 🔶 | Category 🔶  | Approved | Document  |             |               |  |  |
| 3. | 2018-<br>08-05                                                                         | POFPS 43rd Annual CME<br>Symposium    | POMA       | 6         | 1A          | Yes      | No        | Delete      | View          |  |  |
|    | 2018-<br>08-05                                                                         | POFPS 43rd Annual CME<br>Symposium    | POMA       | 4         | PS_1A       | Yes      | No        | Delete      | View          |  |  |
|    | 2018-<br>08-05                                                                         | POFPS 43rd Annual CME<br>Symposium    | POMA       | 2         | OP_1A       | Yes      | No        | Delete      | View          |  |  |

## **Retrieving CME Certificates**

POMA has transitioned to Statements of CME Credit in lieu of CME Certificates for its programs. This statement contains the same information as a certificate and should be used as such. To date, statements are available online for the 2018 POMA Clinical Assembly and the 2018 POFPS CME Symposium. Statements will be made available in a similar fashion for all future POMA-sponsored programs.

Clicking on the green "POMA 2018 CLINICAL ASSEMBLY CERT" or the "POFPS 2018 CME SYMPOSIUM CERT" button will display your CME Statement of Credit. Click "PRINT" then "YES" to open the print dialogue box where you can select a printer or save the certificate as a PDF. Click "BACK" to return to the CME record interface.

| CME Tracker - Google Chrome                                                                                                    |                           | $\times$ |  |  |  |  |  |  |  |
|----------------------------------------------------------------------------------------------------|---------------------------|----------|--|--|--|--|--|--|--|
| Secure https://cme.poma.org/#/conference                                                                                                    |                           | Q        |  |  |  |  |  |  |  |
|                                                                                                    |                           |          |  |  |  |  |  |  |  |
| Pennsylvania Osteopathic Medical Association                                                                                                    |                           |          |  |  |  |  |  |  |  |
| Statement of CME Credit                                                                                                    |                           |          |  |  |  |  |  |  |  |
| POMA provides the information below which serves as documentation for CME activity completion and should be retained for your personal records.                                                                                                    |                           |          |  |  |  |  |  |  |  |
| The Pennsylvania Osteopathic Medical Association confirms that                                                                                                    |                           |          |  |  |  |  |  |  |  |
| has attended the POFPS 43rd Annual CME Symposium, held August 3-5, 2018 at the Hershey Lodge in Hershey, Pennsylvania, and has<br>been awarded the following credits:                                                                                                    |                           |          |  |  |  |  |  |  |  |
| 0 Category 1A AOA CME credits, which includes 0 patient safety credits, 0 opioid credits and 0 child abuse credits applicable to<br>Pennsylvania licensure requirements.                                                                                                    |                           |          |  |  |  |  |  |  |  |
| POMA is accredited by the American Osteopathic Association to provide osteopathic continuing medical education for physicians. The POFF<br>OME Symposium has been planned and implemented in accordance with the accreditation requirements and policies of the AOA Council on<br>Medical Education. | S 43rd Annu<br>Continuing | Ial      |  |  |  |  |  |  |  |
| POMA designates this live program for a maximum of 20 Category 1-A AOA CME credits. Attendees should only claim credit commensurate their participation in the educational activity.                                                                                                    | with the exte             | ent of   |  |  |  |  |  |  |  |
| If you have any questions, please contact the POMA CME Office at (717) 939-9318, ext. 140 or email consignment on<br>PENT                                                                                                    |                           |          |  |  |  |  |  |  |  |

## Understanding the CME Credit Summary

The CME Credit Summary by Category assists members in tracking the CME credits that they have earned within a specific state licensure cycle. The current licensure cycle will always be displayed. The primary categories of interest include Category 1A AOA credits, Patient Safety credits, Child Abuse Education credits, Opioid Education credits, and a total of all other credits. Clicking on the green question mark provides an explanation of all credit types included in the category.

The numerical summary indicates the number of credits approved in a category for the current licensure cycle and the number of credits required in a category for the current licensure cycle. Numbers in green indicate that the requirements for a particular category have been met. Note, the totals of each category will not equal the total number of credits earned since some categories will be included in others.

| Approved Credit Totals by Category to Date / Total Required ( | Nov 1, 2016-Oct 31, 2018) |              |
|---------------------------------------------------------------|---------------------------|--------------|
| Total Category 1A Credits to Date: 🥝                          |                           | 33.5 / 20    |
| Total Patient Safety Credits to Date: 🛛 🛛 🛛 🔞                 |                           | 7 / 12       |
| Total Child Abuse Education Credits to Date: 🛛 🛛              |                           | 2/2          |
| Total Opioid Education Credits to Date: 0                     |                           | 2.5 / 2      |
| Total Other Credits to Date: 🥝                                |                           | 0            |
| Total Approved CME Credits to Date:                           |                           | 33.5 / 100 * |